## ご家庭のテレビで河川の水位・雨量が確認できるようになります。 『地デジ』による河川防災情報の提供

## 地上デジタル放送(データ放送)において、河川情報(水位・雨量)をわ かりやすく、リアルタイムに確認できるようになります。

#### 東京都、神奈川県、千葉県、埼玉県の場合

ご家庭のTVのリモコンの「dボタン」を押して、TOPメニューの「河川水位・雨量」を選択します。

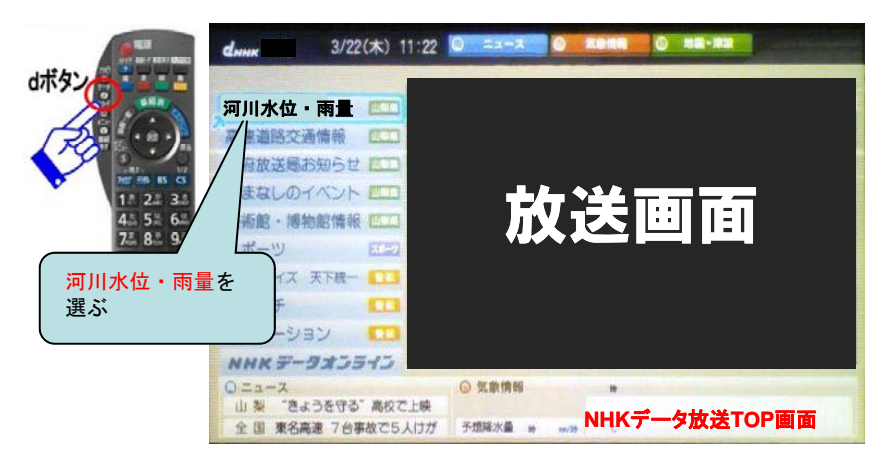

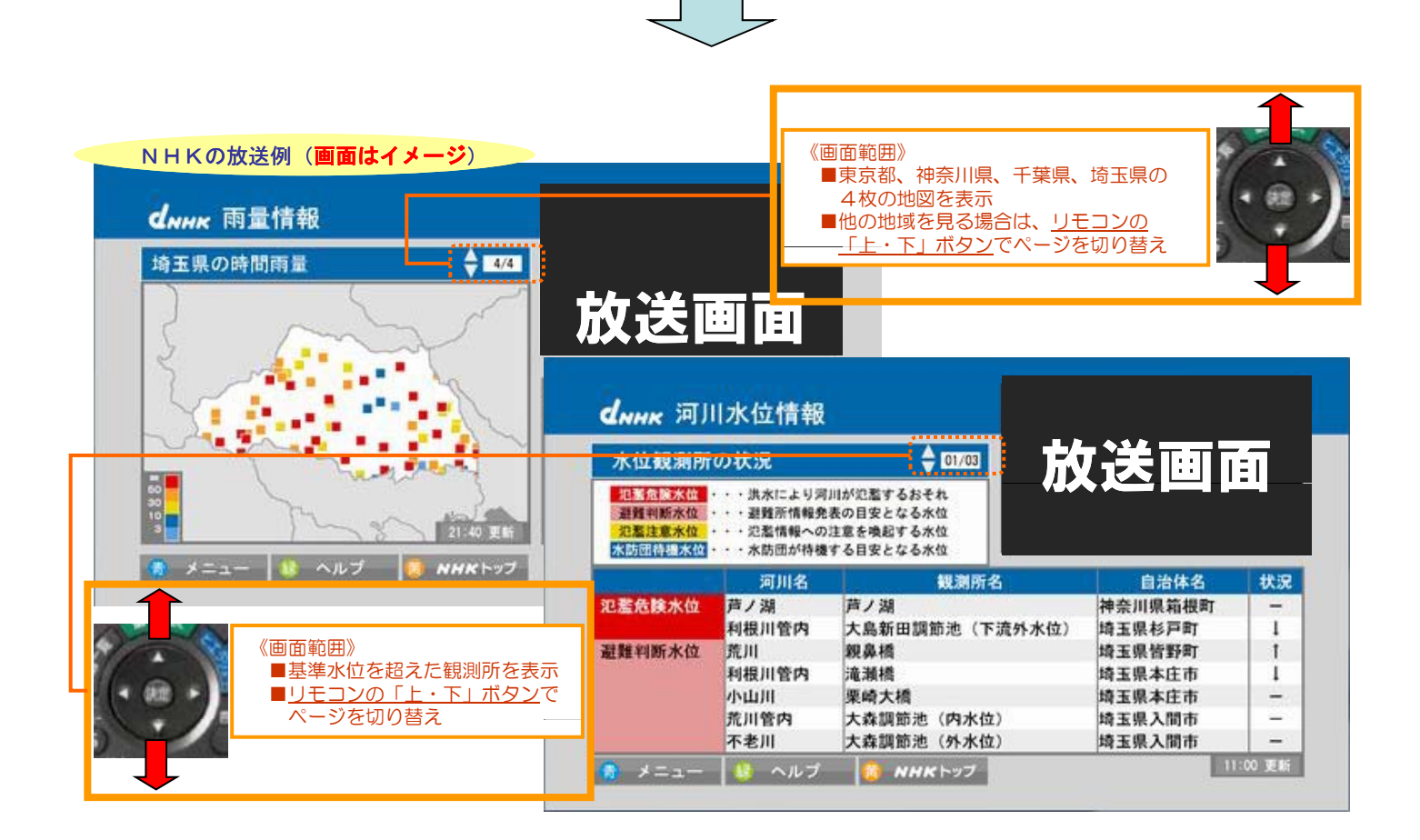

# ご家庭のテレビで河川の水位・雨量が確認できるようになります。 『地デジ』による河川防災情報の提供

#### 東京都、神奈川県、千葉県、埼玉県の場合

### NHKの放送例 (**画面はイメージ**)

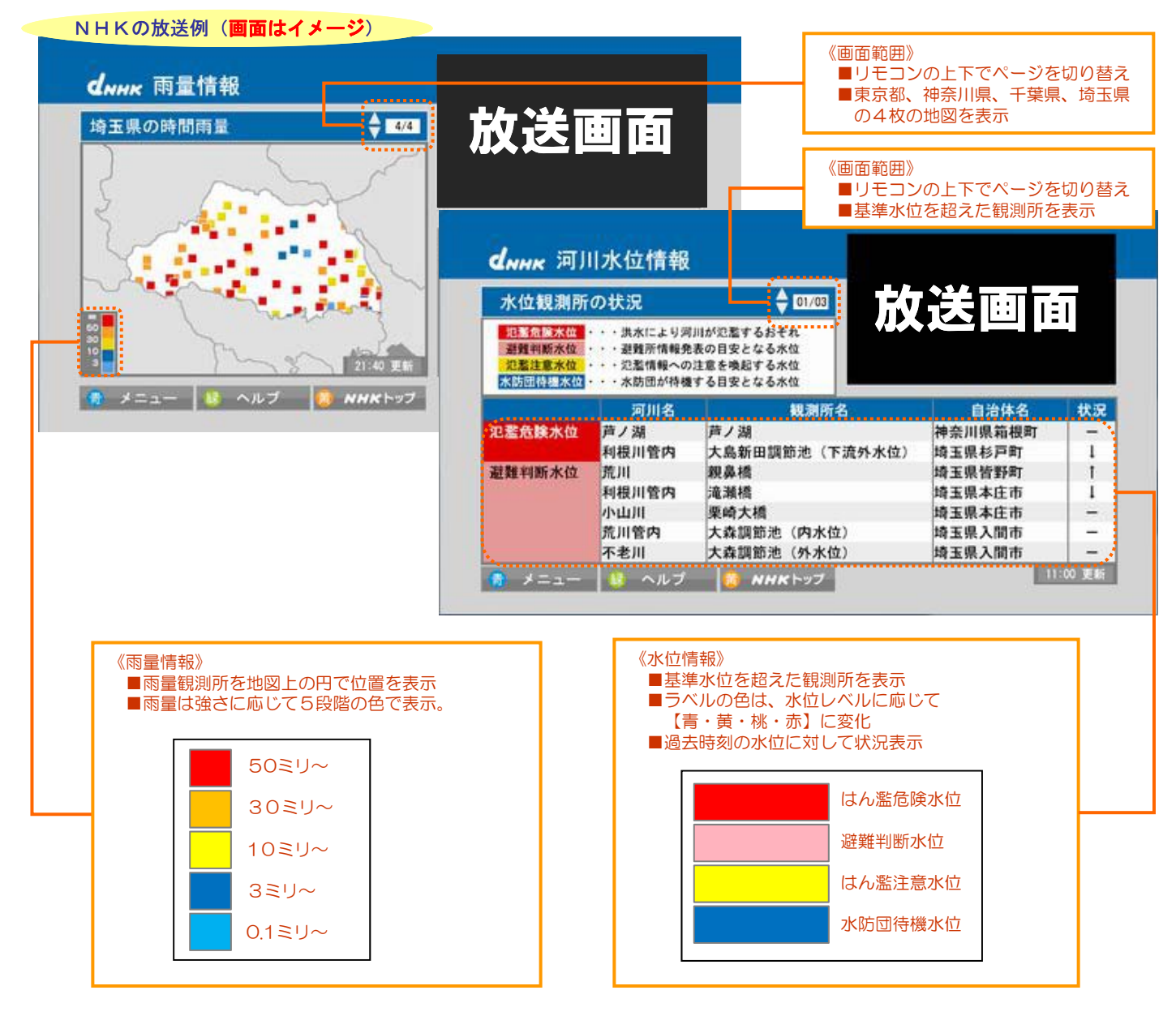